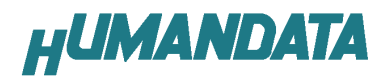

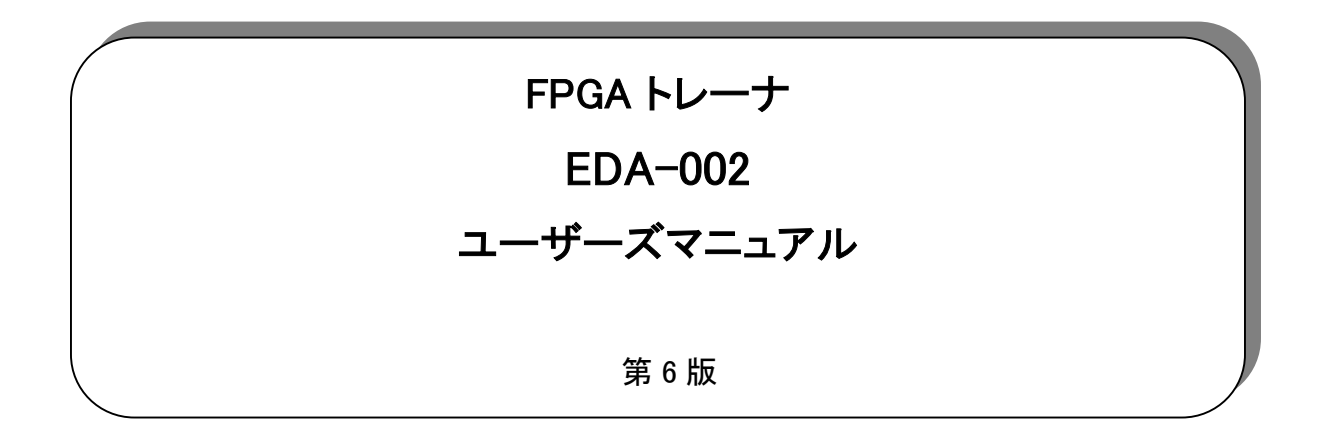

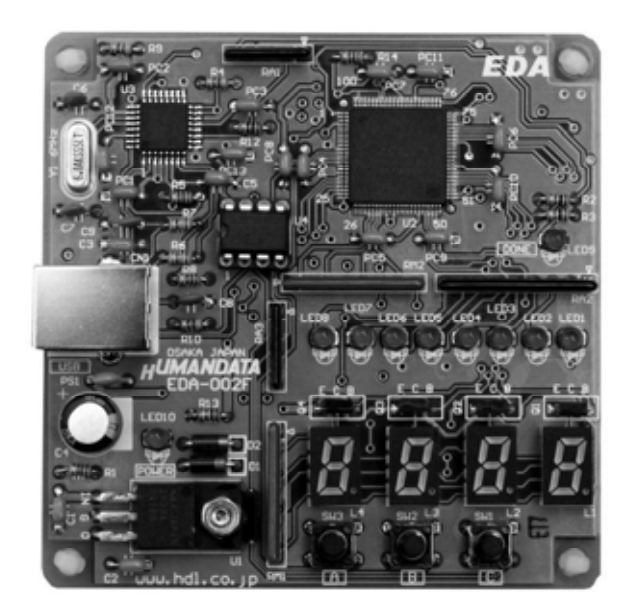

# 目次

| はじめに                        | 1  |
|-----------------------------|----|
| 付属品                         | 1  |
| ご注意事項                       | 1  |
| 概要                          | 2  |
| 基板外観                        | 2  |
| ブロック図                       | 2  |
| 開発環境                        | 3  |
| ダウンロードケーブル                  | 3  |
| クロック                        | 3  |
| 7セグメント LED                  | 3  |
| 押しボタンスイッチ                   | 3  |
| 赤色 LED                      | 3  |
| 電源                          | 3  |
| FPGA コンフィグレーション             | 3  |
| FPGA ピンアサイン表                | 4  |
| クロック                        | 4  |
| 7セグメント LED                  | 4  |
| 押しボタンスイッチ                   | 4  |
| 赤色 LED                      | 4  |
| Quartus II による開発手順          | 5  |
| プロジェクトの新規作成                 | 5  |
| VHDL による AND 回路             | 8  |
| 新規ソースの追加                    | 9  |
| コンパイル                       |    |
| ピンの割り当て                     |    |
| シミュレーション                    |    |
| RBF ファイルの作成                 | 21 |
| 専用ソフトウェアによる FPGA コンフィグレーション |    |
| 動作の確認                       |    |
| EDA-002 サンプル回路              | 26 |
| サンプル回路の動作                   |    |
| サンプル回路のコンフィグレーション手順         |    |
| 付属 CD-ROM の内容               | 27 |

## はじめに

この度は、FPGAトレーナ EDA-002 をお買い上げいただきまして、誠にありがとうございます。

EDA-002 は、ALTERA 社の FPGA である ACEX (EP1K10TC100-3:56,000 ゲート) を実装し たトレーナです。4桁数字表示 LED、汎用 LED、押しボタンスイッチ、クロックモジュール、FPGA コ ンフィグレーションに使用する USB インターフェースを実装しておりますので、快適に FPGA 設計を 進めることができます。

VHDLや Verilog-HDL による論理回路設計の習得に、ご活用ください。

## 付属品

EDA - 002 本体 USB ケーブル マニュアル(本書) ユーザー登録はがき 付属 CD

### ご注意事項

- 1. 本製品及び本書の内容は、改良のために予告なく変更することがあります。
- 2. 本書の内容については万全を記して作成しましたが、万一誤りなど、お気づきの点がございま したら、ご連絡をお願いいたします。
- 3. 本製品の運用の結果につきましては、2.項にかかわらず当社は責任を負いかねますので、ご 了承願います。
- 4. 本書に記載されている使用と異なる使用をされ、あるいは本書に記載されていない使用をされた場合の結果については、当社は責任を負いません。
- 5. 本書および、回路図、サンプル回路などを無断で複写、引用、配布することはお断りいたします。

# 概要

## 基板外観

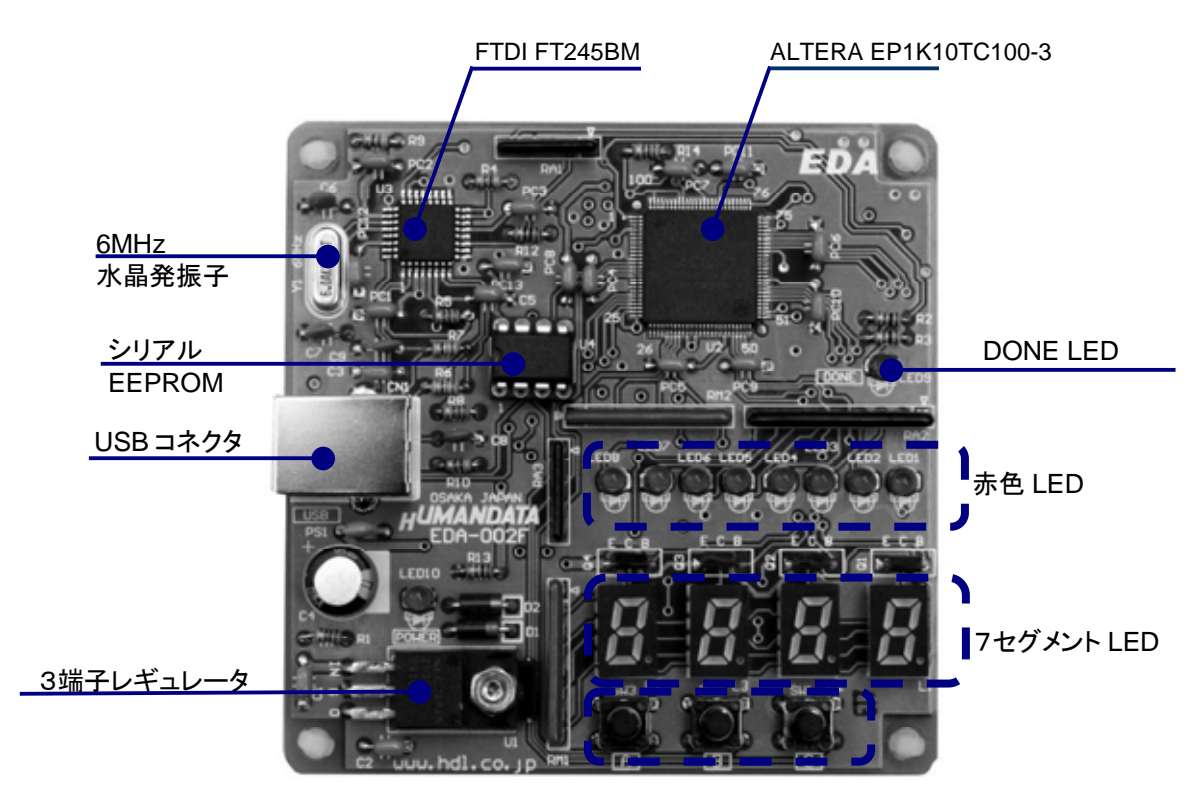

押しボタンスイッチ

ブロック図

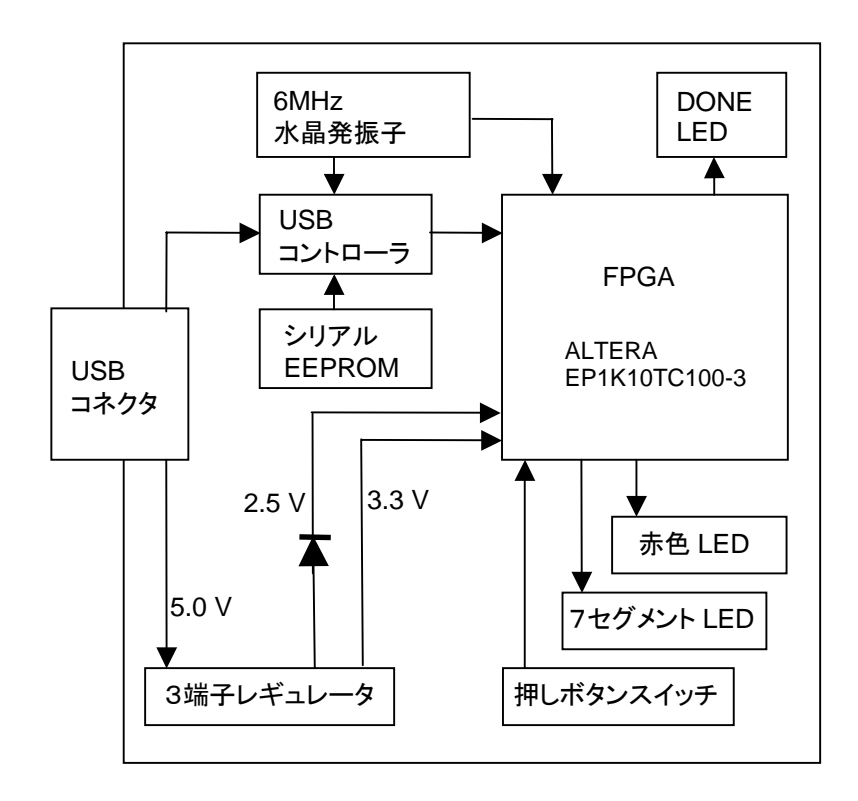

### 開発環境

FPGAの内部回路設計には、回路図エディタやHDL入力ツール、論理合成ツールが必要です。 これらの開発ツールは、ALTERA社が無償配布するQuartus IIにて可能です。使用する際には インターネットによるライセンス登録が必要となります。

### ダウンロードケーブル

FPGA へのコンフィグレーションには、専用のダウンロードケーブルを必要としません。付属の USB ケーブルをご使用ください。

### クロック

6MHz セラミック発振子より、USB コントローラと FPGA にクロックを供給します。

#### 7セグメント LED

4 つの 7SEG の一つを選択する信号 SA0、SA1、SA2、SA3 のいずれかを L とし、その他をハイ インピーダンスまたはオープンドレインにてオフとします。数 kHz で順番に表示させることによって 連続して点灯しているようにみえます。また、複数を同時に L とすると電流が過大となりますので、注 意して下さい。

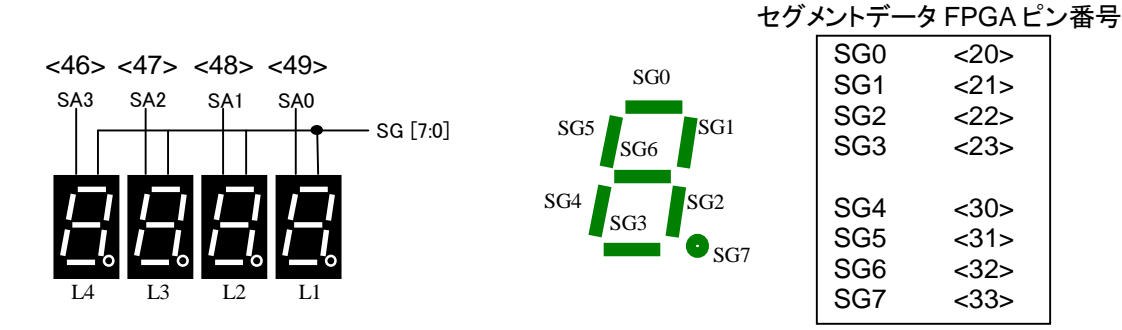

### 押しボタンスイッチ

押すとLになります。このピンは FPGA に対して、<u>入力となりますので、出力しないでください</u>。 押しボタンスイッチに対して **FPGA 側から出力するとショートします**ので注意してください。

### 赤色 LED

赤色 LED は負論理です。L にて点灯します。完全に消灯させるには、ハイインピーダンスとするか オープンドレインにてオフとしてください。

#### 電源

電源は USB から 5.0V が供給されます。 FPGA が必要とする 3.3V、 2.5V はオンボードのレギュレータとダイオードにより生成されます。

### FPGA コンフィグレーション

FTDI 社提供のダイレクトドライバをインストールすることで、USB 経由で FPGA をコンフィグレーションすることができます。コンフィグレーションが終了し、DONE 信号が H になると赤色 LED(LED9) が点灯します。

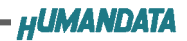

# FPGA ピンアサイン表

## クロック

| 信号名  | I/O | ピン番号 | 備考    |
|------|-----|------|-------|
| CLK0 | I   | P39  | 6 MHz |

## 7セグメント LED

| 信号名 | I/O | ピン番号 | 備考  |
|-----|-----|------|-----|
| SA0 | 0   | P49  |     |
| SA1 | 0   | P48  |     |
| SA2 | 0   | P47  |     |
| SA3 | 0   | P46  |     |
| SG0 | 0   | P20  |     |
| SG1 | 0   | P21  |     |
| SG2 | 0   | P22  |     |
| SG3 | 0   | P23  |     |
| SG4 | 0   | P30  |     |
| SG5 | 0   | P31  |     |
| SG6 | 0   | P32  |     |
| SG7 | 0   | P33  | 小数点 |

## 押しボタンスイッチ

| 信号名   | I/O | ピン番号 | 備考 |
|-------|-----|------|----|
| PSW_A |     | P15  |    |
| PSW_B |     | P14  |    |
| PSW_C |     | P13  |    |

## 赤色 LED

| 信号名  | I/O | ピン番号 | 備考 |  |
|------|-----|------|----|--|
| LED0 | 0   | P71  |    |  |
| LED1 | 0   | P70  |    |  |
| LED2 | 0   | P69  |    |  |
| LED3 | 0   | P68  |    |  |
| LED4 | 0   | P58  |    |  |
| LED5 | 0   | P57  |    |  |
| LED6 | 0   | P56  |    |  |
| LED7 | 0   | P55  |    |  |
| -    |     | -    | -  |  |

### Quartus II による開発手順

EDA-002 に搭載されている FPGA をコンフィグレーションするには rbf ファイルが必要となります。 このファイルを生成する手順について説明します。rbf ファイルを生成するには ALTERA 社の Quartus II が必要となります。

### プロジェクトの新規作成

プロジェクトを新規作成するには、[File] [New Project Wizard] をクリックします。 下の画面が、出るので「Next」をクリックします。

| New Pro                    | ject Wizard: Introduction                                                                                                    | × |
|----------------------------|----------------------------------------------------------------------------------------------------|---|
| The<br>follo               | New Project Wizard helps you enter settings that apply to your entire project, including the wing:                                                                                                    |   |
| :                          | Project name and directory<br>Name of the top-level design entity<br>Design files, other source files, and libraries to be used in the project<br>Device and family to be used for compilation<br>EDA tool settings                                                                                                    |   |
| You<br>with<br>page<br>and | can change the settings for an existing project and specify additional project-wide settings<br>the Settings command (Assignments menu). You can use the various<br>is of the Settings dialog box, including the Timing Settings, the Default Parameter Settings,<br>the Default Logic Option Settings pages, to add functionality to the project. |   |
|                            | Don't show me this introduction again                                                                                                    |   |
|                            | Back Next Finish キャンセル                                                                                                    | _ |

プロジェクトディレクトリは、「C: ¥ WORK」とします。

| 上段 | プロジェクトを保存するフォルダ    | C: ¥WORK¥AND |
|----|--------------------|--------------|
| 中段 | プロジェクト名            | AND_TOP      |
| 下段 | 作成するロジックの Entity 名 | AND_TOP      |

入力項目は上記ですが、中段のプロジェクト名と下段の作成するロジックの Entity 名は、同じにしておかなければこの先のコンパイルでエラーになります。

| U:#WURK#AND                         |                        |                    |                    |                |
|-------------------------------------|------------------------|--------------------|--------------------|----------------|
| What is the name of this<br>entity. | project? If you wish,  | you can use the    | name of the proje  | ct's top-level |
| AND_TOP                             |                        |                    |                    |                |
| What is the name of the             | top-level entity in yo | ur project? Entity | names are case     | sensitive, so  |
| the capitalization must e           | xactly match that of t | the name of the e  | ntity in the file. |                |
| AND_TOP                             |                        |                    |                    |                |
|                                     |                        |                    |                    |                |
|                                     |                        |                    |                    |                |
|                                     |                        |                    |                    |                |
|                                     |                        |                    |                    |                |

「Next」をクリックすると下の画面が表示されますが、何も入力せずに「Next」をクリックします。

| ile name | Туре | <u>A</u> dd      |
|----------|------|------------------|
|          |      | Add A <u>l</u> l |
|          |      | Remove           |
|          |      | Properties       |
|          |      | Up               |
|          |      | Down             |
|          |      |                  |

下の画面が表示されますが、何も入力せずに「Next」をクリックします。

| <b>T</b> 1.                   |                                                                |                        |                   | 12   |             |
|-------------------------------|----------------------------------------------------------------|------------------------|-------------------|------|-------------|
| lool type                     |                                                                | loolname               |                   |      | <u> </u>    |
| Design entry/sy<br>Simulation | nthesis                                                        | <none></none>          |                   |      |             |
| Timing analysis               |                                                                | <none></none>          |                   |      |             |
| Board-level                   | 20                                                             | <none></none>          |                   |      |             |
| Resynthesis                   | ION                                                            | <none></none>          |                   |      | -           |
| Tool settings -               |                                                                |                        |                   |      |             |
| Tool type:                    | Design                                                         | entry/synthesis        |                   |      |             |
| Tool name:                    | <none< td=""><td>&gt;</td><td></td><td></td><td>-</td></none<> | >                      |                   |      | -           |
| 🔲 Run this to                 | ol automa                                                      | ically to synthesize t | he current design | Sett | ings        |
|                               |                                                                |                        |                   | 1 du | ACCESSION 1 |

デバイスファミリーの指定画面が表示されますので、ACEX1Kを選択して「Next」をクリックします。

| New Projec                | ct Wizard: Device Family [page 4 of 6]          | × |
|---------------------------|-------------------------------------------------|---|
| Which a                   | device family do you wish to target?            |   |
| <u>F</u> amily:           |                                                 |   |
| Do you<br>ເຈັ <u>Y</u> es | uwant to assign a specific device?<br>s         |   |
| С <u>N</u> o,             | I want to allow the Compiler to choose a device |   |
|                           |                                                 |   |
|                           |                                                 |   |
|                           |                                                 |   |
|                           |                                                 |   |
|                           |                                                 |   |
|                           |                                                 |   |
|                           |                                                 |   |
|                           | Back Next Finish キャンセル                          | 1 |

デバイスの指定画面が表示されますので、EP1K10TC100-3 を選択して「Next」をクリックします。

| EP1K10FC256-1<br>EP1K10FC256-2 | <b>_</b> | Package:           | Any  | -     |
|--------------------------------|----------|--------------------|------|-------|
| EP1K10F1256-2<br>EP1K10FC256-3 |          | Pin <u>c</u> ount: | Any  | •     |
| EP1K10QC208-1<br>EP1K10QC208-2 |          | Speed grade:       | Any  | -     |
| EP1K10QC208-3<br>EP1K10TC100-1 |          | Voltage:           | 2.5V | 10000 |
| EP1K10TC100-2<br>EP1K10TT100-2 |          |                    |      |       |
| P1K101C100-3<br>P1K10TC144-1   |          |                    |      |       |
| EP1K101C144-2<br>EP1K10TC144-3 | •        |                    |      |       |
|                                | _        |                    |      |       |

下の確認画面が表示されますので、間違いがなければ「Finish」をクリックしてください。

| Project directory:              |               |
|---------------------------------|---------------|
| c:/work/and/                    |               |
| Project name:                   | AND_TOP       |
| Top-level design entity:        | AND_TOP       |
| Number of files added:          | 0             |
| Number of user libraries added: | 0             |
| EDA tools:                      |               |
| Design entry/synthesis:         | <none></none> |
| Simulation:                     | <none></none> |
| Timing analysis:                | <none></none> |
| Board design:                   | <none></none> |
| Device assignments:             |               |
| Family name:                    | ACEX1K        |
| Device:                         | EP1K10TC100-3 |

### VHDL による AND 回路

VHDLでは、AND 回路は次のように記述します。

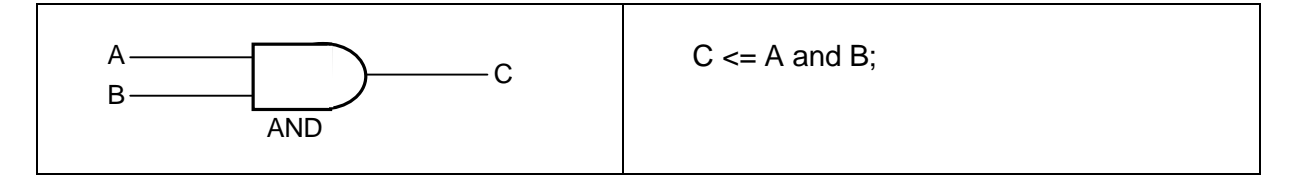

入力 A を「押しボタンスイッチ」の「SW3(A)」、入力Bを「押しボタンスイッチ」の「SW2(B)」とします。 出力 C は「赤色 LED」の「LED1」とします。 実装する手順について説明します。

## 新規ソースの追加

[File] - [New] を選択します。

| File                   | <u>E</u> dit | <u>V</u> iew | <u>P</u> roject | <u>A</u> ssignment |
|------------------------|--------------|--------------|-----------------|--------------------|
|                        | ew           | ζ            |                 | Ctrl+N             |
| j<br>in <sup>2</sup> ⊆ | pen          |              |                 | Ctrl+O             |
|                        |              |              |                 |                    |

下の画面が表示されますので Device Design Files から VHDL File を選択して OK」をクリックしてください。

| New                                                               | ×      |
|-------------------------------------------------------------------|--------|
| Device Design Files   Software Files   Other Files  <br>AHDL File | 1      |
| Block Diagram/Schematic File<br>EDIF File<br>Verilog HDL File     |        |
| VHUL File                                                         |        |
|                                                                   |        |
|                                                                   |        |
|                                                                   |        |
|                                                                   |        |
| ОК                                                                | Cancel |

下の画面のように白紙のテキストエディタが現れます。 (Quartus II では自動的に VHDL コードの雛型は、生成されません。)

| Countie B - E Awak Amerikanity TDF - AND TDF       | × Dia                         |
|----------------------------------------------------|-------------------------------|
| In the fee Deer Andrees Preserve Into Bardes I     | - H/GO D + 5 N E O O HUTTH    |
| List<br>Completion Herardy<br>AND, TOP<br>AND, TOP | Kor (                         |
| al af<br>Niddae (Process III (Trace)               |                               |
| **                                                 | a.com)                        |
| Fire Holp, press F1                                | Tun L. Cel 1  TI-B-B   He NUM |

エディタに AND 回路の VHDL コードを入力します。

| 📾 Vhd1 vhd+                          |     |
|--------------------------------------|-----|
| 1 library IEEE;                      |     |
| 2 use IEEE.STD LOGIC 1164.ALL;       |     |
| 3 use IEEE.STD_LOGIC_ARITH.ALL;      |     |
| 4 use IEEE.STD LOGIC UNSIGNED.ALL;   |     |
| 5                                    |     |
| 6 Entity AND_TOP is                  |     |
| 7 Port ( PSW A ; in std logic;       |     |
| 8 PSW B : in std logic;              |     |
| <pre>9 LED_C : out std_logic);</pre> |     |
| 10 end AND TOP;                      |     |
| 11                                   |     |
| 12 architecture RTL of AND_TOP is    |     |
| 13                                   |     |
| 14 begin                             |     |
| 15 LED_C <= PSW_A and PSW_B;         |     |
| 16                                   |     |
| 17 end RTL;                          |     |
|                                      |     |
|                                      |     |
|                                      |     |
|                                      |     |
|                                      | -1  |
|                                      | ×12 |
| laided                               |     |

AND 回路の VHDL コードの入力が、終了したらファイル名を付けて保存します。

| 名前を付けて保存           |                            |   |   |                |               | ×   |
|--------------------|----------------------------|---|---|----------------|---------------|-----|
| 保存する場所①:           | 🔁 and                      | + | £ | <del>d</del> * | <b>.</b>      |     |
| 🗋 db               |                            | 0 |   |                |               |     |
|                    |                            |   |   |                |               |     |
|                    |                            |   |   |                |               |     |
|                    |                            |   |   |                |               |     |
|                    |                            |   |   |                |               |     |
|                    |                            |   | _ |                | 2 <b>0</b> () |     |
| ノア1ル名( <u>N</u> ): | JAND_TOP                   |   |   | L              | 保存的           |     |
| ファイルの種類(工):        | VHDL File (*.vhd;*.vhdl)   |   | • |                | キャンセル         |     |
| <b>▽</b> A         | dd file to current project |   |   |                |               |     |
|                    |                            |   |   |                |               | 11. |

コンパイル

次に作成したソースコードのコンパイルを行います。 [Tools] - [Compiler Tool]を選択します。

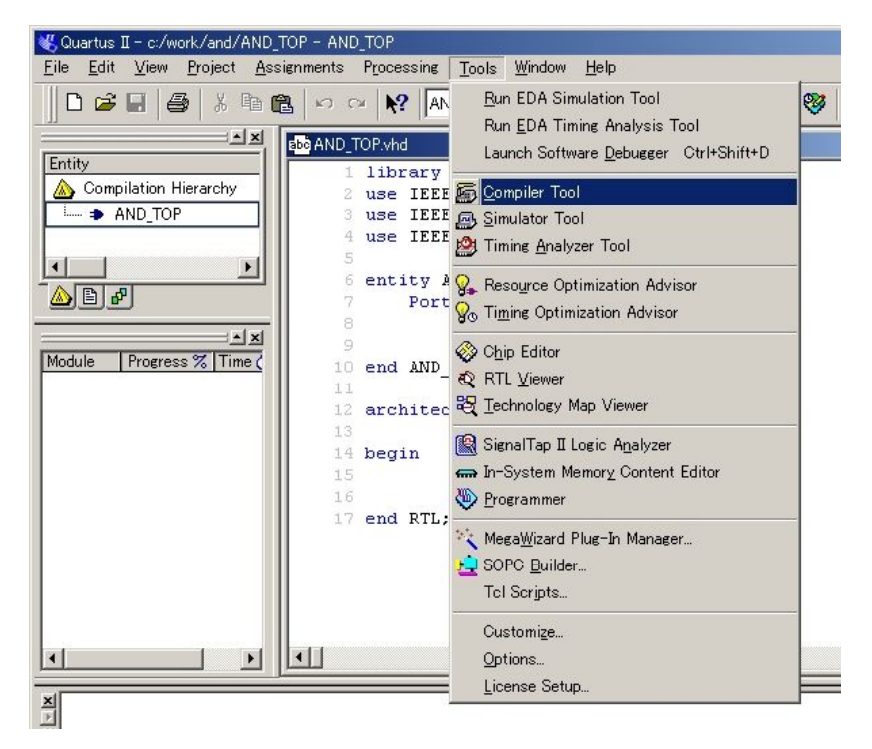

下のような画面が表示されますので、「Start」を押します。

| Analysis & Synthesis | Fitter | Assembler<br>0 %<br>00:00:00<br>Astri | Timing Analyzer | EDA Netlist Writer |
|----------------------|--------|---------------------------------------|-----------------|--------------------|
|                      |        | 0 %                                   |                 |                    |
|                      |        | 00:00:00                              |                 |                    |
|                      |        |                                       |                 |                    |

コンパイル処理が始まると、処理状況が表示されます。

コンパイル処理が正常に終了すると、下のような画面が表示されますので、「OK」をクリックして ください。

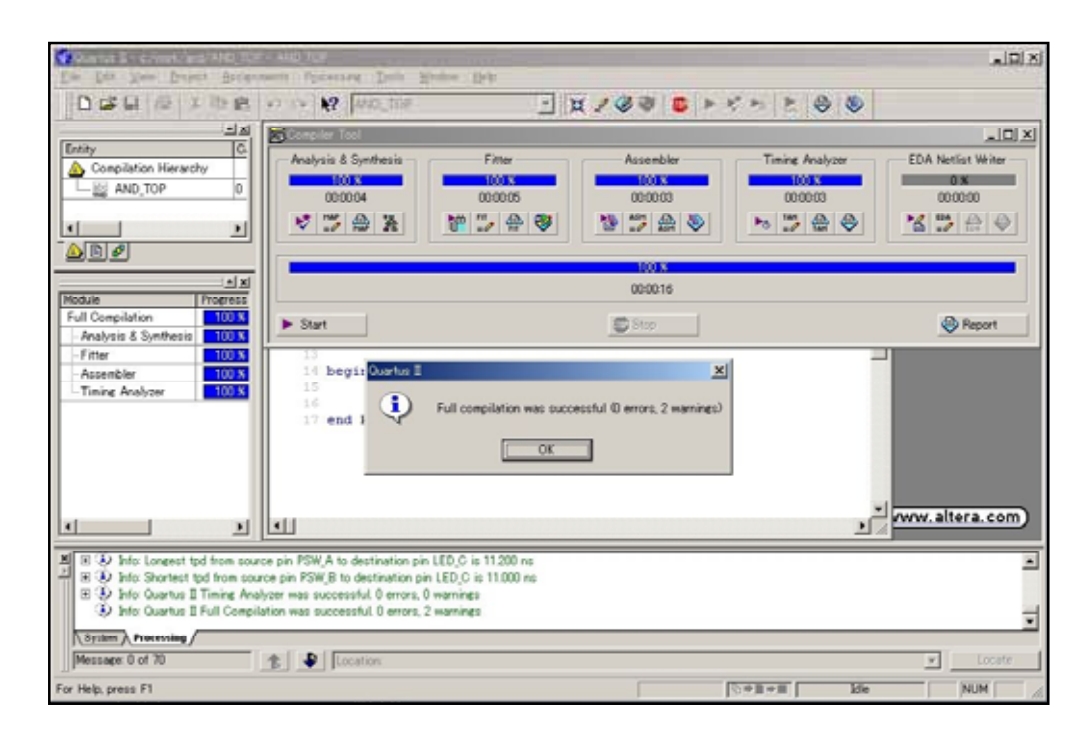

### ピンの割り当て

VHDLソースファイルで宣言した入出力ピンを、実際のデバイスの何番ピンに割り振るかを 指定します。[Assignments] - [Pins]を選択します。

| Eile <u>E</u> dit <u>V</u> iew <u>P</u> roject | <u>A</u> ssignments P <u>r</u> ocessing <u>T</u> ools <u>W</u> ii                                             | ndow <u>H</u> elp                       |
|------------------------------------------------|----------------------------------------------------------------------------------------------------|-----------------------------------------|
| 0 🚅 🖬 🎒 🐰 🗉                                    | 🔮 <u>D</u> evice                                                                                              |                                         |
|                                                | 🔮 Pins                                                                                                    |                                         |
| Entity<br>Compilation Hierarchy                | Iming Settings         Image: EDA Tool Settings         Image: Settings         Settings         Ctrl+Shift+E | DGIC_1164                               |
| me                                             | <u>W</u> izards                                                                                               | , pgic_unsi                             |
|                                                | <u>Assignment Editor</u> Ctrl+Shift+A <u>Remove Assignments</u> <u>Demote Assignments</u>                     | is<br>A : in s<br>B : in s<br>C : out : |
| Full Compilation                               | Back-Annotate Assignments<br>Import Assignments<br>Export Assignments                                         | L of AND                                |
| Fitter                                         | Time <u>G</u> roups                                                                                           |                                         |

下のような画面が表示されます。ここで、VHDLのソースファイルで宣言した端子をデバイスの ピンに割り当てます。

| 🎸 Assignment Editor |                                |                  |                  | <u>_D×</u>    |
|---------------------|--------------------------------|------------------|------------------|---------------|
| ≝ Category: P       | n                              | 💌 🔽 A            | I Pin 💍 Timing   | Logic Options |
| Show assignments    | for specific nodes:            |                  |                  |               |
|                     |                                |                  |                  | Check All     |
|                     |                                |                  |                  | Uncheck All   |
| ter:                |                                |                  |                  | Delete All    |
| Edit:               | <pre>&lt;<new>&gt;</new></pre> |                  |                  |               |
| То                  | Location                       | General Function | Special Function | Reserved      |
| 1 < <new>&gt;</new> | < <new>&gt;</new>              |                  |                  |               |
|                     |                                |                  |                  |               |

To の<<New>>をクリックすると、VHDL のソースファイルで宣言した端子が表示されるので 選択します。

| 🤣 Assie | gnment Editor*          |                           |                            |                  |                       |
|---------|-------------------------|---------------------------|----------------------------|------------------|-----------------------|
| × +     | Category:               | Pin                       | •                          | All 🖻 Pin 💍 T    | iming 🕒 Logic Options |
| × -     | Show assignment:        | s for specific nodes:     |                            |                  |                       |
| Z       |                         |                           |                            |                  | Check All             |
| de F    |                         |                           |                            |                  | Uncheck All           |
| l lter: |                         |                           |                            |                  | Delete All            |
|         |                         |                           |                            |                  |                       |
| × -     | This cell specifies the | e pin name to which you ( | want to make an assignment |                  | *                     |
| العال   |                         | 746 - Cec                 |                            |                  | <u></u>               |
| ×       | Edit: 🔀 💊               | LED_C                     |                            |                  |                       |
|         | То                      | Location                  | General Function           | Special Function | Reserved              |
| 1       | C                       | ▼ PIN_71                  | Row I/O                    |                  |                       |
| 2       | TED C                   | PIN_15                    | Row I/O                    |                  |                       |
| 3       | PSW A                   | PIN_14                    | Row I/O                    |                  |                       |
| 4       | PSW B                   | < <new>&gt;</new>         |                            |                  |                       |
|         |                         |                           |                            |                  |                       |
|         |                         |                           |                            |                  |                       |
|         |                         |                           |                            |                  |                       |

Location の<<New>>をクリックすると、デバイスの端子番号が表示されるので、割り当てる 端子番号を指定します。ピンの割り当てができたら保存します。

| 🎸 Assi   | ignment Editor*         |                   |                 |                |                  |                       |
|----------|-------------------------|-------------------|-----------------|----------------|------------------|-----------------------|
| × •      | Category: Pi            | n                 |                 | • 🕅            | Al 🖙 Pin 🧔 1     | iming   Logic Options |
| M el     | Show assignments f      | or specific nodes |                 |                |                  |                       |
| z        |                         |                   |                 |                |                  | Check All             |
| 8        |                         |                   |                 |                |                  | Unchards All          |
| 10       |                         |                   |                 |                |                  | Oncheok All           |
| 3        |                         |                   |                 |                |                  | Delete All            |
|          | ,                       |                   |                 |                |                  |                       |
| 7 🗉      | Assigns a location on t | he device for the | current node(s) | and/or pin(s). |                  | -                     |
|          | J                       |                   |                 |                |                  | <u></u>               |
| 즤        | Edt: XV                 | PIN 71            |                 |                |                  |                       |
| <u> </u> | <u></u>                 |                   |                 |                |                  |                       |
|          | To                      | Location          | Ger             | eral Function  | Special Function | Reserved              |
| 1        | @LED_C                  | PIN_71            | ▼ Rov           | r I/O          |                  |                       |
| 2        | IPSW_A                  | PIN_71            | Row I/O         |                |                  |                       |
| 3        | IIPPSW_B                | PIN_77            | Column 1/0      | DATA1          |                  |                       |
| 4        | < <new>&gt;</new>       | PIN_78            | Column I/C      | DATA2          |                  | _                     |
|          |                         | PIN_79            | Column 1/0      | DATA3          |                  |                       |
|          |                         | PIN_80            | Column I/C      | DATA4          |                  |                       |
| 1        |                         | PIN_81            | Column 1/C      | DATAS          |                  | •                     |
| -        |                         | PIN_02            | Column 1/C      | DATAG          |                  |                       |
|          |                         | PIN_84            | Column 1/C      | DATA7          |                  |                       |
|          |                         | PIN_85            | Column 1/0      |                | ht               | tp://www.altera.c     |
| AND_TO   |                         | PIN_86            | Column I/C      |                |                  |                       |
|          |                         | PIN_87            | Column I/C      | DEV_CUS        | in E             |                       |
| to LED_C | -remove                 | PIN_89            | Dedicated       | input .        |                  |                       |
| to LED_C | 2                       | PIN 90            | Dedicated       | Clock Global C | ж                |                       |
| to PSW / | A                       | PIN 91            | Dedicated       | input .        | _                |                       |
| An DOW D | D                       |                   |                 |                |                  |                       |

ピンの割り振りが終了して保存したら、コンパイルの手順で再度コンパイルを実行して Fitter Report を確認します。

Fitter Report は、矢印のボタンを押すと表示されます。

| Analysis & Synthesis – | Fitter            | Assembler         | Timing Analyzer   | EDA Netlist Writer |
|------------------------|-------------------|-------------------|-------------------|--------------------|
| 100 %                  | 100 %<br>00:00:06 | 100 %<br>00:00:03 | 100 %<br>00:00:03 | 0 %                |
| ▶ MAP<br>→ 魚 操         | 💥 🎲 🤮 😻           | ASM 🚓 📎           |                   | K 10A 🕀 🔮          |
|                        |                   | 100 %             |                   |                    |
|                        |                   | 00:00:21          |                   |                    |
| Start                  | •                 | 500 Stop          |                   | Report             |

### 指定したピン番号になっていることを確認できます。

|      | UP. | .fit.rpt |    |      |   |    |     |    |                |     |         |     |          |    |        |         | - ! |
|------|-----|----------|----|------|---|----|-----|----|----------------|-----|---------|-----|----------|----|--------|---------|-----|
| 126  | 12  |          |    |      |   |    |     |    |                |     |         |     |          |    |        |         |     |
| 127  | ;   | Input    | Р  | ins  |   |    |     |    |                |     |         |     |          |    |        |         |     |
| 128  | +-  |          | +  |      |   | +- |     | +- |                | +   |         | -+- |          | -+ |        |         | +-  |
| 129  | ;   | Name     | ;  | Pin  | # | ;  | Row | ;  | Col.           | ; 1 | an-Out  | ;   | Global   | ;  | I/O Re | gister  | ;   |
| 130  | +-  |          | +  |      |   | +- |     | +- |                | +   |         | +-  |          | +- |        |         | +-  |
| 131  | ;   | PSW_A    | ;  | 15   |   | ;  | в   | ;  |                | ; : | L       | ;   | no       | ;  | no     |         | ;   |
| 132  | ;   | PSW_B    | ;  | 14   |   | 2  | в   | ;  |                | ; ; | L       | ;   | no       | ;  | no     |         | ;   |
| 133  | +-  |          | +- |      |   | +- |     | +- |                | +   |         | +-  |          | +- |        |         | +-  |
| 134  |     |          |    |      |   |    |     |    |                |     |         |     |          |    |        |         |     |
| 135  |     |          |    |      |   |    |     |    |                |     |         |     |          |    |        |         |     |
| 135  | +-  |          |    | Dina |   |    |     |    |                |     |         |     |          |    |        |         |     |
| 138  |     |          |    | PINS |   |    |     |    |                |     |         |     |          |    |        |         |     |
| 13.9 |     | Name     |    | Pin  | # |    | Row |    | Col.           |     | I/O Rea | is  | ter : Ha | 3e | Local  | Routino | 1 0 |
| 140  | +-  |          | +  |      | " | +- |     | +- |                | +   |         |     | +        |    |        |         |     |
| 141  | ;   | LED C    | ;  | 71   |   | ;  | A   | ;  | 6 <u>232</u> 7 | ; 1 | 10      |     | ; no     | 5  |        |         |     |
| 142  | +-  |          | +  |      |   | +- |     | +- |                | +   |         |     | +        |    |        |         |     |
| 143  |     |          |    |      |   |    |     |    |                |     |         |     |          |    |        |         |     |
|      |     |          |    |      |   |    |     |    |                |     |         |     |          |    |        |         |     |
| 144  |     |          |    |      |   |    |     |    |                |     |         |     |          |    |        |         |     |

### シミュレーション

入出力のピンの割り当てに間違いがないことを確認できましたので、シミュレーションを行います。 [Tools] - [Simulator Tool]を選択します。

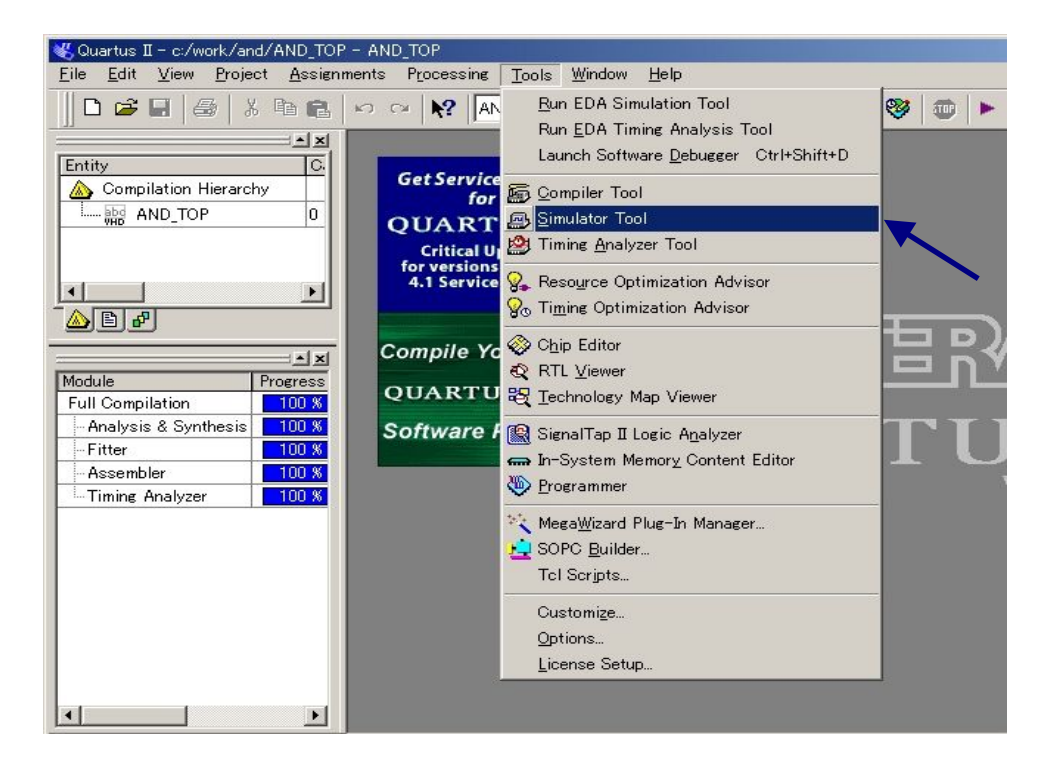

下のような画面がでるので、画面の設定になっていることを確認して「Open」のボタンを押します。

| 🚌 Simulator Tool 📃 🗌 🗙                                         |
|----------------------------------------------------------------|
| Simulation mode: Timing Generate Functional Simulation Netlist |
| Simulation input:                                              |
| Simulation period                                              |
| Run simulation until all vector stimuli are used               |
| C End simulation at: 100 ns                                    |
| Simulation options                                             |
| Automatically add pins to simulation output waveforms          |
| Check outputs                                                  |
| Setup and hold time violation detection                        |
| Glitch detection: 1.0 Ins 🗾                                    |
| Overwrite simulation input file with simulation results        |
|                                                                |
| 0 %                                                            |
|                                                                |
| 🚬 Start 💷 Stop 🤨 Open 🤮 Report                                 |
|                                                                |
|                                                                |

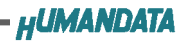

下のような画面が表示されます。

| <b>D</b> i V | /aveform1.vwf* |       |            |                 |                            |         |         |
|--------------|----------------|-------|------------|-----------------|----------------------------|---------|---------|
| Mast         | ter Time Bar:  | 0 ps  | · · Pointe | r: 4.6 ns Inter | rval: 4.6 ns Sta           | art: En | d:      |
|              |                | Value | 0 ps       |                 | 10.0 ns                    |         | 20.0 ns |
|              | Name           | 0 ps  | DS<br>J    |                 |                            |         |         |
|              |                | _     |            |                 | 2<br>2<br>2<br>2<br>4<br>4 |         |         |
|              |                |       |            |                 |                            |         |         |
|              |                |       |            |                 |                            |         |         |
|              |                |       |            |                 |                            |         |         |
|              |                |       |            |                 |                            |         |         |
|              |                |       |            |                 |                            |         |         |
|              |                |       |            |                 |                            |         |         |
|              |                |       |            |                 | 1                          |         | •       |

「Name」の部分を右クリックすると、ポップアップメニューが開きます。

|   |                            |                     | 100 ps   | 200 n  |
|---|----------------------------|---------------------|----------|--------|
|   | Nama Value                 |                     | 10.0 113 | 20.911 |
| _ | Gagy                       | Gtrl+X<br>Ctrl+C    | - A      |        |
|   | Paste                      | Gtrl+V              | 4.<br>4. |        |
|   | Paste Special              |                     |          |        |
|   | Repeat Paste               |                     |          |        |
|   | <u>D</u> elete             | Del                 |          |        |
|   | Insert Node or <u>B</u> us |                     |          |        |
| l | Locate in Assignment       | Editor Ctrl+Shift+A |          |        |
|   | Zoom                       | •                   |          |        |

「Insert Node or Bus」を選択すると、下の画面がでるので、「Node Finder」をクリックします。

| <u>N</u> ame:       | I       |   | ОК                  |
|---------------------|---------|---|---------------------|
| <u>T</u> ype:       | INPUT   | - | Cancel              |
| <u>V</u> alue type: | 9-Level | - | Node <u>F</u> inder |
| <u>R</u> adix:      | Binary  | - |                     |
| Bus <u>w</u> idth:  | 1       |   |                     |
| Start index:        | 0       |   |                     |

下の Node Finder の画面がでるので、「Filter」で「Pins: output」を選択して「List」を クリックすると、「Nodes Found」に entity に宣言されている出力端子が表示されます。

| Node Finder           |                |                |                       |               |
|-----------------------|----------------|----------------|-----------------------|---------------|
| Named:                |                | output         | ▼ <u>C</u> ustomize   | List OK       |
| Look in: AND_TOP      |                |                | 🔽 Include subentities | Stop 💙 Cancel |
| Nodes Foun <u>d</u> : |                | Selected Nodes |                       |               |
| Name                  | Assignmen Type | Name           | Assignmen             | Туре          |
|                       |                |                |                       |               |
|                       |                |                |                       |               |
|                       |                |                |                       |               |
|                       |                |                |                       |               |
|                       |                | $\geq$         |                       |               |
|                       |                | >>             |                       |               |
|                       |                |                |                       |               |
|                       |                |                |                       |               |
|                       |                |                |                       |               |
|                       |                |                |                       |               |
|                       |                |                |                       |               |
|                       |                |                |                       |               |
|                       |                |                |                       |               |
| •                     |                | > <            |                       | Þ             |

「Nodes Found」の「LED\_C」を選択して画面中央の ≥ か》をクリックすると 「Selected Nodes」に「LED\_C」が登録されます。

| Named * Eilter Pins: output Qustomize List Of Can<br>Nodes Found:<br>Name Assignmen Type Selected Nodes:<br>Name Assignmen Type @  AND_TOP LED_C PIN_71 Output<br>E LED_C PIN_71 Output                                                                                                    | ode Finder            |           |                     |                 |                         |            |
|----------------------------------------------------------------------------------------------------|-----------------------|-----------|---------------------|-----------------|-------------------------|------------|
| Look in: IAND_TOP<br>Vodes Found:<br>Name Assignmen Type<br>ILED_C PIN_71 Output<br>IAND_TOP LED_C PIN_71 Output<br>IAND_TOP LED_C PIN_71 OUtput<br>IAND_TOP LED_C PIN_71 OUtput<br>IAND_TOP LED_C PIN_71 OUtput<br>IAND_TOP LED_C PIN_71 OUtput<br>IAND_TOP LED_C PIN_71 OUtput<br>IAND_TOP LED_C PIN_71 OUtput<br>IAND_TOP LED_C PIN_71 OUtput<br>IAND_TOP LED_C PIN_71 OUtput<br>IAND_TOP LED_C PIN_71 OUtput<br>IAND_TOP LED_C PIN_71 OUtput<br>IAND_TOP LED_C PIN_71 OUtput<br>IAND_TOP LED_C PIN_71 PIN_71 PIN | Named: *              | -         | Eilter Pins: output |                 | <u>C</u> ustomize       | ist OK     |
| Name     Assignmen     Type       Image: Display the second second                                                                                                    | .ook_ in:  AND_TOP    |           | and the second      |                 | ✓ Include subentities S | top Cancel |
| Name     Assignmen     Type       IED_C     PIN_71     Output       Image: Second second se                                                                                                    | Nodes Foun <u>d</u> : |           |                     | Selected Nodes: |                         |            |
| LED_C PIN_71 Output     AD_TOP LED_C PIN_71 Output     S                                                                                                    | Name                  | Assignmen | Туре                | Name            | Assignmen               | Гуре       |
|                                                                                                    | ➡ LED_C               | PIN_71    | Output              | AND_TOP LED_C   | PIN_71 (                | Jutput     |

1

次に「Filter」で「Pins: input」を選択して「List」をクリックすると、「Nodes Found」に entity に宣言 されている入力端子が表示されます。

「Nodes Found」の「PSW\_A」と「PSW\_B」を選択して、画面中央の ≥ か 》をクリック すると、「Selected Nodes」に「PSW\_A」と「PSW\_B」が登録されます。 必要なピンが「Selected Nodes」の登録されたら、「OK」をクリックします。

| Node Finder           |                  |                            |                                                                        |                                  |                          | ×          |
|-----------------------|------------------|----------------------------|------------------------------------------------------------------------|----------------------------------|--------------------------|------------|
| Named: *              | •                | <u>F</u> ilter Pins: input |                                                                        | ▼ <u>C</u> ustomize              | <u>List</u>              | ОК         |
| Look in: AND_TOP      |                  |                            |                                                                        | Include subentities              | Stop 🔨                   | Cancel     |
| Nodes Foun <u>d</u> : |                  |                            | Selected Nodes:                                                        |                                  |                          | 5 <u>0</u> |
| Name                  | Assignmen        | Туре                       | Name                                                                   | Assignmen                        | Type                     |            |
| PSW_A<br>■ PSW_B      | PIN_15<br>PIN_14 | Input<br>Input             | AND_TOPILED_O     IAND_TOPIPSW_A     IAND_TOPIPSW_B     IAND_TOPIPSW_B | : PIN_71<br>A PIN_15<br>3 PIN_14 | Output<br>Input<br>Input |            |
|                       |                  | Þ                          | •                                                                      |                                  | Þ                        |            |

「Insert Node or Bus」の「Name」と「Type」の欄に「\* \* Multiple Items \* \*」と表示されていること を確認して「OK」をクリックしてください。

| lame:              | *≫Multiple Items** |   | OK                  |
|--------------------|--------------------|---|---------------------|
| Гуре:              | **Multiple Items** |   | Cancel              |
| Value type:        | 9-Level            | • | Node <u>F</u> inder |
| <u>R</u> adix:     | Binary             |   |                     |
| Bus <u>w</u> idth: | 1                  |   |                     |
| Start index:       | 0                  |   |                     |

下の画面のように、シュミレーションを行うピンが登録されます。

| <b>Gi</b> Wa | aveform1.vwf*  | 8             |                                    |             |
|--------------|----------------|---------------|------------------------------------|-------------|
| Maste        | er Time Bar:   | 0 ps          | Pointer: 18.4 ns Interval: 18.4 ns | Start: End: |
|              | Name           | Value<br>0 ps | 0 ps 10.0 ns<br>bs<br>l            | 20.0 ns     |
|              | LED_C          | ВX            |                                    | ******      |
|              | PSW_A<br>PSW_B | B 0<br>B 0    |                                    |             |

表示領域に合わせて表示されます。

次に「Name」の部分を右クリックして「Zoom」 「Fit in Window」を選択すると画面右の時間軸が

| <b>J</b> Wavefor | m1.vwf*                                                                                                    |                                   |                   |                    |                              |          |                       |
|------------------|----------------------------------------------------------------------------------------------------|-----------------------------------|-------------------|--------------------|------------------------------|----------|-----------------------|
| Master Tim       | e Bar: Ops 🚺                                                                                                    | Pointer: 0 ps                     | Interval:         | 0 ps               | Start:                       | End:     |                       |
|                  | . Value 0 r                                                                                                    | os 160.0 ns                       | 320.0 ns          | 480.0 ns           | 640.0 ns                     | 800.0 ns | 960.0 <sub>,</sub> ns |
| 0<br>1<br>1      | Cu <u>t</u><br><u>C</u> opy<br><u>P</u> aste<br>Paste <u>S</u> pecial<br><u>R</u> epeat Paste<br><u>D</u> elete | Ctrl+X<br>Ctrl+C<br>Ctrl+V<br>Del |                   |                    | ******                       | ******   | *****                 |
|                  | Insert Node or <u>B</u> us                                                                                      |                                   |                   |                    |                              |          |                       |
|                  | Locate in Assignmen                                                                                             | t Editor Otrl+Shift               | +A                |                    |                              |          |                       |
|                  | Zoom                                                                                                    |                                   | ► <u>E</u> it     | in Window          | Ctrl+W                       |          |                       |
|                  |                                                                                                    |                                   | 200<br>Zoo<br>200 | m_ln<br>m_Out<br>m | Ctrl+Space<br>Ctrl+Shift+Spa | ace      |                       |

シュミレーションに必要な波形を「PSW\_A」と「PSW\_B」に入力します。

シュミレーションに必要な波形の入力は、赤い矢印のマークをクリックして、「PSW A」と 「PSW\_B」の波形表示エリアの、適当な部分をマウスでドラッグして動かすと、ドラックした範囲に パルス波形が現れます。

| A                    | Maste | Master Time Bar: 960.0 ns 🕩 Pointer: 151.3 ns Interval: -t |                      |                                   |  |  |  |  |  |  |  |
|----------------------|-------|------------------------------------------------------------|----------------------|-----------------------------------|--|--|--|--|--|--|--|
| ₩ €                  |       | Name                                                       | Value at<br>960.0 ns | 0 ps 160.0 ns 320.0 ns 44<br>0 ns |  |  |  |  |  |  |  |
| <b>本</b> 》<br>这些小型短期 |       | LED_C<br>PSW_A<br>PSW_B                                    | BX<br>B0<br>B0       |                                   |  |  |  |  |  |  |  |

| <u>Б</u> Р | ND_TOP.vwf*   |               |            |               |                |           |                |          |                       |
|------------|---------------|---------------|------------|---------------|----------------|-----------|----------------|----------|-----------------------|
| Mas        | ter Time Bar: | 0 ps          | · · Po     | inter: 782.51 | 1 ns Interval: | 782.51 ns | Start: 685.0 r | ns End:  | 800.0 ns              |
|            | Name          | Value<br>O ps | 0 ps<br>ps | 160.0 ns      | 320.0 ns       | 480.0 ns  | 640.0 ns       | 800.0 ns | 960.0 <sub>,</sub> ns |
|            | LED_C         | ВX            |            | ******        | *******        | ******    | ********       | *****    | *******               |
|            | PSW_A         | BO            |            |               |                |           |                |          |                       |
|            | PSW_B         | BO            |            |               |                |           |                |          |                       |
|            |               | at sees       | 1          |               |                |           |                |          |                       |
|            |               |               |            |               |                |           |                |          |                       |
|            |               |               |            |               |                |           |                |          |                       |
|            |               |               |            |               |                |           |                |          |                       |
|            |               |               |            |               |                |           |                |          |                       |
|            |               |               |            |               |                |           |                |          |                       |
|            |               |               |            |               |                |           |                |          |                       |
|            |               |               |            |               |                |           |                |          |                       |

シュミレーションを行う波形を「PSW\_A」と「PSW\_B」に設定できたら、「Simulator Tool」の画面に 戻って「Start」ボタンを押すと、vwf ファイルを保存する確認画面がでますので、「はい(Y)」をクリッ クすると保存ファイル名を聞いてきますので、「ファイル名」を「AND\_TOP」として「保存」をクリックす ると、シュミレーションが行われます。

| Quartus II                                   | 1 | 名前を付けて保存                                |                                                                       |   |              |                | × |
|----------------------------------------------|---|-----------------------------------------|-----------------------------------------------------------------------|---|--------------|----------------|---|
| Waveform1.vwf* への変更を保存しますか?     (パいえい) キャンセル |   | 保存する場所①:<br><sup>(</sup> ) db           | and                                                                   | • | <b>←</b> Ē ( | * *            |   |
|                                              |   | ファイル名( <u>い</u> ):<br>ファイルの種類(①:<br>▽ A | AND_TOP<br>Vector Waveform File (*.vwf)<br>dd file to current groject |   |              | 保存(S)<br>キャンセル |   |

シュミレーションが成功すると、下の画面がでますので、「OK」をクリックして「Simulator Tool」 画面の「Report」ボタンを押すと、シュミレーション結果が表示されます。

| Quartus II | ×                                                |
|------------|--------------------------------------------------|
| •          | Simulation was successful (0 errors, 0 warnings) |
|            | C OK                                             |

| AND_TOP Simulation I<br>Compared Simulation Report<br>Compared Sympacy<br>Compared Sympacy | Report<br>Simu<br>Mast | t<br>Iation Wavefor<br>er Time Bar: [ | ms<br>Ops _      | Pointer: 33.94 ns Interval: 33.94 ns Start: End: |
|----------------------------------------------------------------------------------------------------|------------------------|---------------------------------------|------------------|--------------------------------------------------|
|                                                                                                    |                        | Name                                  | Value at<br>0 ps | D ps<br>bs                                       |
| - 🗃 📰 Simulator :                                                                                                    | 0                      | LED_C                                 | BO               |                                                  |
| 🚭 😳 Simulation                                                                                                    |                        | PSW_A                                 | BO               |                                                  |
| ⊡∰⊞ Simulator :<br>⊇∰ Simulator                                                                                                    |                        | PSW_B                                 | B0               |                                                  |
|                                                                                                    |                        |                                       |                  |                                                  |

### RBF ファイルの作成

RBF ファイルを生成するためには、使用しないピンをトライステートに設定してコンパイル時に \*.rbf ファイルを生成するように設定する必要があります。

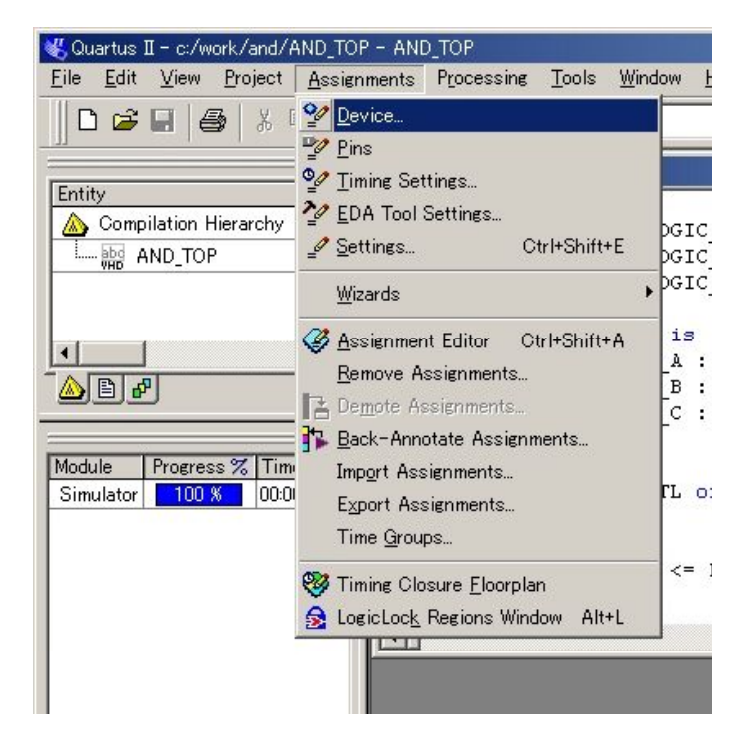

「Assignments」-「Device」を選択します。

以下の画面が表示されますので、デバイスが EP1K10TC100-3 であることを確認して 「Device & Pin Options」をクリックしてください。

| General                                                                                                    | Device                                                                                                    |
|----------------------------------------------------------------------------------------------------|----------------------------------------------------------------------------------------------------|
| <ul> <li>Files</li> <li>User Libraries</li> <li>Device</li> <li>Timing Requirements &amp; Options</li> <li>EDA Tool Settings</li> <li>Compilation Process</li> <li>Analysis &amp; Synthesis Settings</li> <li>Fitter Settings</li> <li>Timing Analyzer</li> <li>Design Assistant</li> <li>SignalT ap II Logic Analyzer</li> <li>SignalProbe Settings</li> <li>Simulator</li> <li>Software Build Settings</li> </ul> | Select the family and device you want to target for compilation.         Eamily:       ACEXIK         Particle       Device & Pin Options         Routing Options       Conting Options         Particle       Auto device selected by the Fitter from the 'Available devices' list         © Specific device selected in 'Available devices' list       Specific devices:         EPIK10FC256-1       EPIK10FC256-2         EPIK10FC256-3       EPIK10FC256-3         EPIK100C208-1       Specific devices' list         Package:       Any         Pin gount:       Any         Specific devices:       Specific devices' list         Pin K10FC256-2       Pin gount:         EPIK10FC208-3       Pin gount:         Any       Specific devices' list         Pin gount:       Any         Specific devices:       Y         EPIK10TC100-1       Specific devices         EPIK10TC144-2       Specific devices         EPIK10TC144-3       Specific devices         Migration compatibility: 0 migration devices selected       Migration Devices |

「Device & Pin Options」の設定画面が開きますので、「Unused Pins」の 「Reserve all unused pins」の設定で、「As inputs,tri-stated」をチェックしてください。

| Dual-Purpose                                                                                 | Pins                                                  | Voltage                                                                          | Pin Placement                                                                           | Error Detection CRC                         |
|----------------------------------------------------------------------------------------------|-------------------------------------------------------|----------------------------------------------------------------------------------|-----------------------------------------------------------------------------------------|---------------------------------------------|
| General                                                                                      |                                                       | Configuration                                                                    | Programming Files                                                                       | Unused Pins                                 |
| dual-purpose co<br>reserve other pir<br>Settings dialog b                                    | nfigurat<br>ns indiv<br>iox.                          | tion pins, go to the<br>ridually, click the 'A                                   | Dual-Purpose Pins on the dev<br>Dual-Purpose Pins tab. T<br>ssign Pins' button in the D | o<br>ovice page of the                      |
| - Reserve all un                                                                             | used pr                                               | ns — — — — — — — — — — — — — — — — — — —                                         |                                                                                         |                                             |
| e ens inputs,                                                                                | tri=sta                                               | ieu:                                                                             |                                                                                         |                                             |
| C As outputs                                                                                 | - drivin                                              | a ground                                                                         |                                                                                         |                                             |
| C As <u>o</u> utputs<br>C As outputs                                                         | s, drivir<br>s, <u>d</u> rivir                        | ng ground<br>ng an unspecified si                                                | ignal                                                                                   |                                             |
| C As <u>o</u> utputs<br>C As outputs                                                         | s, drivir<br>s, <u>d</u> rivir                        | ng ground<br>ng an unspecified si                                                | ignal                                                                                   |                                             |
| C As <u>o</u> utputs<br>C As outputs<br>Description:<br>Reserves all un<br>tri-stated, as ou | s, drivir<br>s, <u>d</u> rivir<br>used pi<br>itputs t | ng ground<br>ng an unspecified si<br>ns on the target de<br>hat drive ground, or | ignal<br>vice in one of three states<br>as outputs that drive an i                      | s as inputs that are<br>unspecified signal. |

次に「Programming Files」の設定画面を開き「Raw Binary File (rbf)」をチェックします。

| Dual-Purpose Pins   Voltage                                                                                                    | Pin Placement                                                                                                    | Error Detection CR                                                             |
|----------------------------------------------------------------------------------------------------|----------------------------------------------------------------------------------------------------|--------------------------------------------------------------------------------|
| General Configuration                                                                                                    | Programming Files                                                                                                    | Unused Pins                                                                    |
| Selects the optional programming file form<br>configuration schemes, if you select a pas<br>Configuration tab, the Quartus II software -<br>either a Partial SRAM Object File (psof) o<br>depending on the configurable device you - | ats to generate. For device<br>sive configuration scheme<br>always generates an SRAM<br>r a Programmer Object File<br>are targeting.<br>File (hex) into the output | e families with multipl<br>in the<br>Object File (sof) and<br>(pof),<br>files: |
| n/a in ACEX1K                                                                                                    | _                                                                                                    |                                                                                |
| I labular lext File (ttf)                                                                                                    | Serial Vector Form                                                                                                    | at File (svf)                                                                  |
| Raw Binary File (rbf)                                                                                                    | 🔽 In System Configur                                                                                                    | ation File (isc)                                                               |
| Jam STAPL Byte Code 2.0 File (jbc)                                                                                                    | UEDEC STAPL For                                                                                                    | mat File (jam)                                                                 |
| 🥅 <u>H</u> exadecimal (Intel-Format) Output File                                                                                                    | e (hexout)                                                                                                    |                                                                                |
| Start <u>a</u> ddress: 0                                                                                                    | Count: Up                                                                                                    | *                                                                              |
| Description                                                                                                    |                                                                                                    |                                                                                |
| Generates a Raw Binary File (rbf) contair                                                                                                    | ning configuration data that                                                                                                    | an intelligent                                                                 |
| lexternal controller can use to configure th                                                                                                    | ne target device.                                                                                                    |                                                                                |
|                                                                                                    |                                                                                                    | <u>R</u> eset                                                                  |
|                                                                                                    |                                                                                                    |                                                                                |
|                                                                                                    |                                                                                                    |                                                                                |

rbf ファイルを生成するためにコンパイルと同じ手順で、[Tools] - [Compiler Tool] を選択し 「Commpailer Tool」の「Start」ボタンをクリックしてください。

| Analysis & Synthesis —<br>0 % | Fitter   | Assembler | Timing Analyzer | EDA Netlist Write |
|-------------------------------|----------|-----------|-----------------|-------------------|
| 00:00:00                      | 00:00:00 | 00:00:00  | 00:00:00        | 00:00:00          |
| 😵 🎦 🕋 🦉                       | 🛱 🎲 💮 🧐  | ASM 💮 🧶   | ►0 _2 ∰ ⊕       | 🔓 🛃 🌚 🍕           |
| -                             |          | 0 %       |                 |                   |
|                               |          | 00:00:00  |                 |                   |
| Ctaut                         |          | The Stee  |                 |                   |

コンパイルが成功すると、下の画面が表示されますので、「OK」をクリックしてください。

| Quartus II | ×                                                      |
|------------|--------------------------------------------------------|
| <b>i</b>   | Full compilation was successful (0 errors, 3 warnings) |
|            | <u>OK</u>                                              |

これで C: ¥WORK¥AND に AND\_TOP.rbf が生成されていることを、確認してください。

| ⇔戻る ▼ ⇒ ▼ 🔁      | Q検索 372 | ルダ 🎯 💾 🙄 🕽           | < 50 III+        |     |                      |
|------------------|---------|----------------------|------------------|-----|----------------------|
| アドレス(D) 🧰 C:¥WOF | (K¥and  |                      |                  | ∂移動 | Norton AntiVirus 🔙 🕶 |
| 名前               | サイズ     | 種類 ∠                 | 更新日時             |     | 900                  |
| 🗋 db             |         | ファイル フォルダ            | 2004/10/01 13:48 |     |                      |
| sim.cfg          | 1 KB    | CFG ファイル             | 2004/10/01 13:40 |     |                      |
| AND_TOP.done     | 1 KB    | DONE ファイル            | 2004/10/01 13:48 |     |                      |
| AND_TOP.fit.eqn  | 1 KB    | EQN ファイル             | 2004/10/01 13:47 |     |                      |
| AND_TOP.map.eqn  | 1 KB    | EQN ファイル             | 2004/10/01 13:47 |     |                      |
| AND_TOP.pin      | 15 KB   | PIN ファイル             | 2004/10/01 13:47 |     |                      |
| AND_TOP.pof      | 208 KB  | POF ファイル             | 2004/10/01 13:48 |     |                      |
| AND_TOP.qsf      | 3 KB    | QSF ファイル             | 2004/10/01 13:47 |     |                      |
| AND_TOP.qpf      | 2 KB    | Quartus II Project F | 2004/10/01 13:47 |     |                      |
| AND_TOP.vwf      | 4 KB    | Quartus II Vector W  | 2004/10/01 13:40 |     |                      |
| AND_TOP.qws      | 1 KB    | QWS ファイル             | 2004/10/01 15:24 |     |                      |
| AND_TOP.rbf      | 20 KB   | RBF ファイル             | 2004/10/01 13:48 |     |                      |
| AND_TOP.asm.rpt  | 9 KB    | RPT ファイル             | 2004/10/01 13:48 |     |                      |
| AND_TOP.fit.rpt  | 22 KB   | RPT ファイル             | 2004/10/01 13:47 |     |                      |
| AND_TOP.flow.rpt | 4 KB    | RPT ファイル             | 2004/10/01 13:48 |     |                      |
| AND_TOP.map.rpt  | 12 KB   | RPT ファイル             | 2004/10/01 13:47 |     |                      |
| AND_TOP.sim.rpt  | 5 KB    | RPT ファイル             | 2004/10/01 13:40 |     |                      |
| AND_TOP.tan.rpt  | 8 KB    | RPT ファイル             | 2004/10/01 13:48 |     |                      |
| AND_TOP.sof      | 20 KB   | SOF ファイル             | 2004/10/01 13:48 |     |                      |
| AND_TOP.fit.sum  | 1 KB    | SUMMARY ファイル         | 2004/10/01 13:47 |     |                      |
| AND_TOP.map.su   | 1 KB    | SUMMARY ファイル         | 2004/10/01 13:47 |     |                      |
| AND_TOP.tan.sum  | 1 KB    | SUMMARY ファイル         | 2004/10/01 13:48 |     |                      |
| AND_TOP.vhd      | 1 KB    | VHD ファイル             | 2004/10/01 11:46 |     |                      |
| 🏘 cmp_state.ini  | 1 KB    | 設定ファイル               | 2004/10/01 15:24 |     |                      |

EDA-002 の FPGA へのコンフィグレーションは、USB 経由で行うため ALTERA 社のダウンロードツールを利用することはできません。 付属の専用ソフトウェアにて USB コンフィグレーションをおこなってください。

## 専用ソフトウェアによる FPGA コンフィグレーション

付属 CD 内にある「BitCfg.exe」を起動させると、次のウィンドウが起動します。

|                                        |                                      | Configuration Pr              | rogram Rev.1.1     | x                        |
|----------------------------------------|--------------------------------------|-------------------------------|--------------------|--------------------------|
| BitCfg.ex                              | e                                    | File<br>status :              | Download<br>time : | Reset                    |
|                                        |                                      |                               | 「File」を選択          | ]                        |
| ファイルを開く                                |                                      |                               |                    | <u>? ×</u>               |
| ファイルの場所(型)<br>履歴<br>デスクトップ<br>マイコンピュータ | ⊶ and<br>→ db<br>▲AND_TOP.bf<br>生成し1 | こプロジェクトの格納場                   | 所 C:¥WORK¥AND      |                          |
| २२ २७। २७। २०।                         | 」<br>ファイル名(N):<br>ファイルの種類(T):        | AND_TOPzbf<br>ビットストリームもitzbf) | ¥<br>•             | 開(( <u>(</u> ))<br>キャンセル |

生成した AND 回路「and\_top.rbf」を選択し、「Download」を選択します。「DONE LED」が点灯し ウィンドウの「status:success」であれば正常に FPGA にコンフィグレーションであることを意味します。

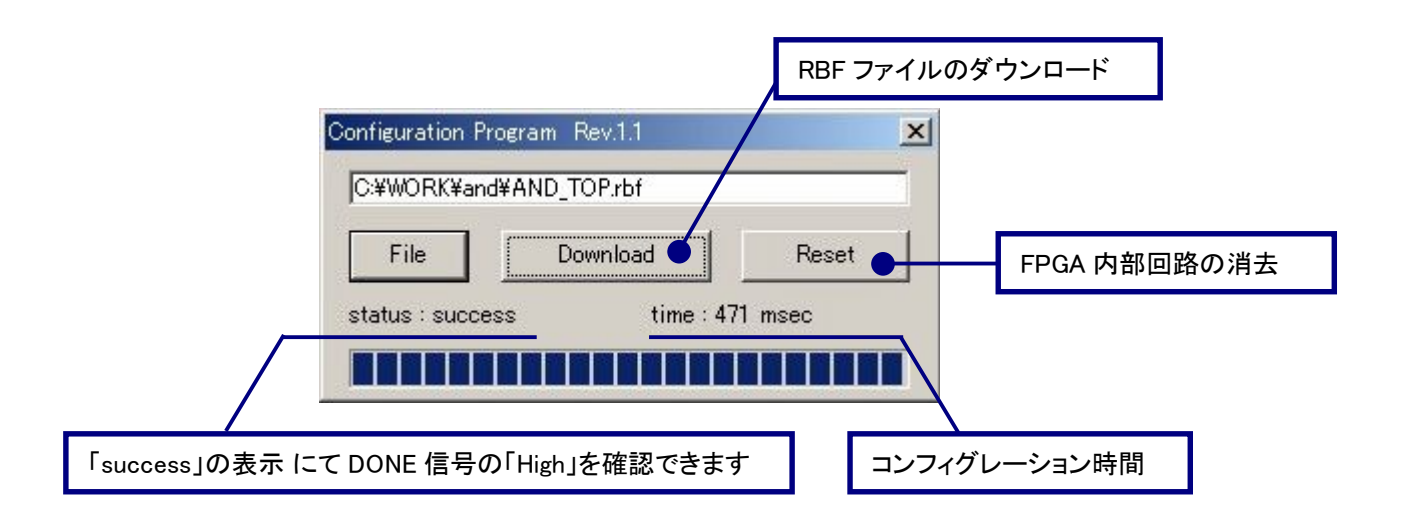

### 動作の確認

赤色 LED と押しボタンスイッチが負論理であるため、押すと点灯するのではなく両方の押しボタン を押していない状態で消灯し、それ以外は点灯となっています。

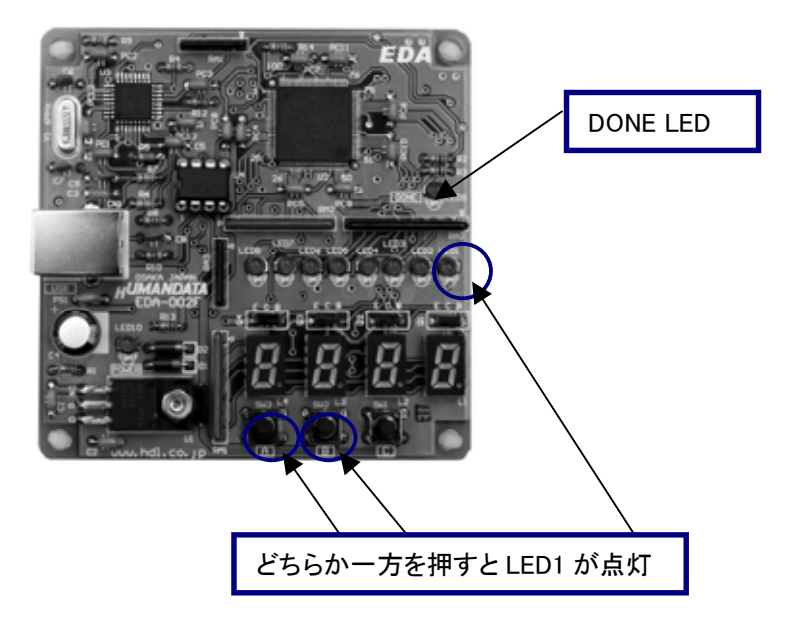

両方、押した時だけ点灯させるには、次のように「インバータ」を挿入します。

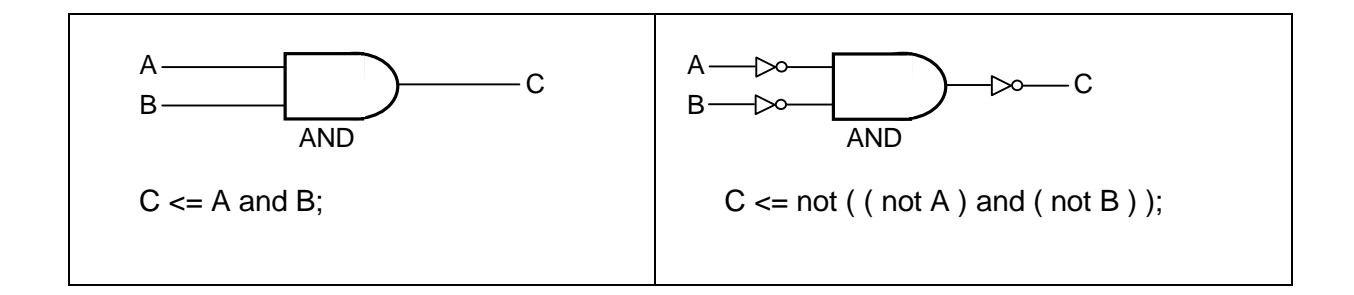

## EDA-002 サンプル回路

これまでに説明した回路をもとに、サンプル回路の VHDL ソースコードを含む Quartus プロジェク トを付属の CD に収録しています。 EDA-002 用の USB ドライバがインストールされた状態で FPGA のコンフィグレーションを行ってください。

### サンプル回路の動作

押しボタンスイッチ『A』『B』『C』を押すことによって、7セグメント LED と赤色 LED が点灯します。 以下に動作を図示します。

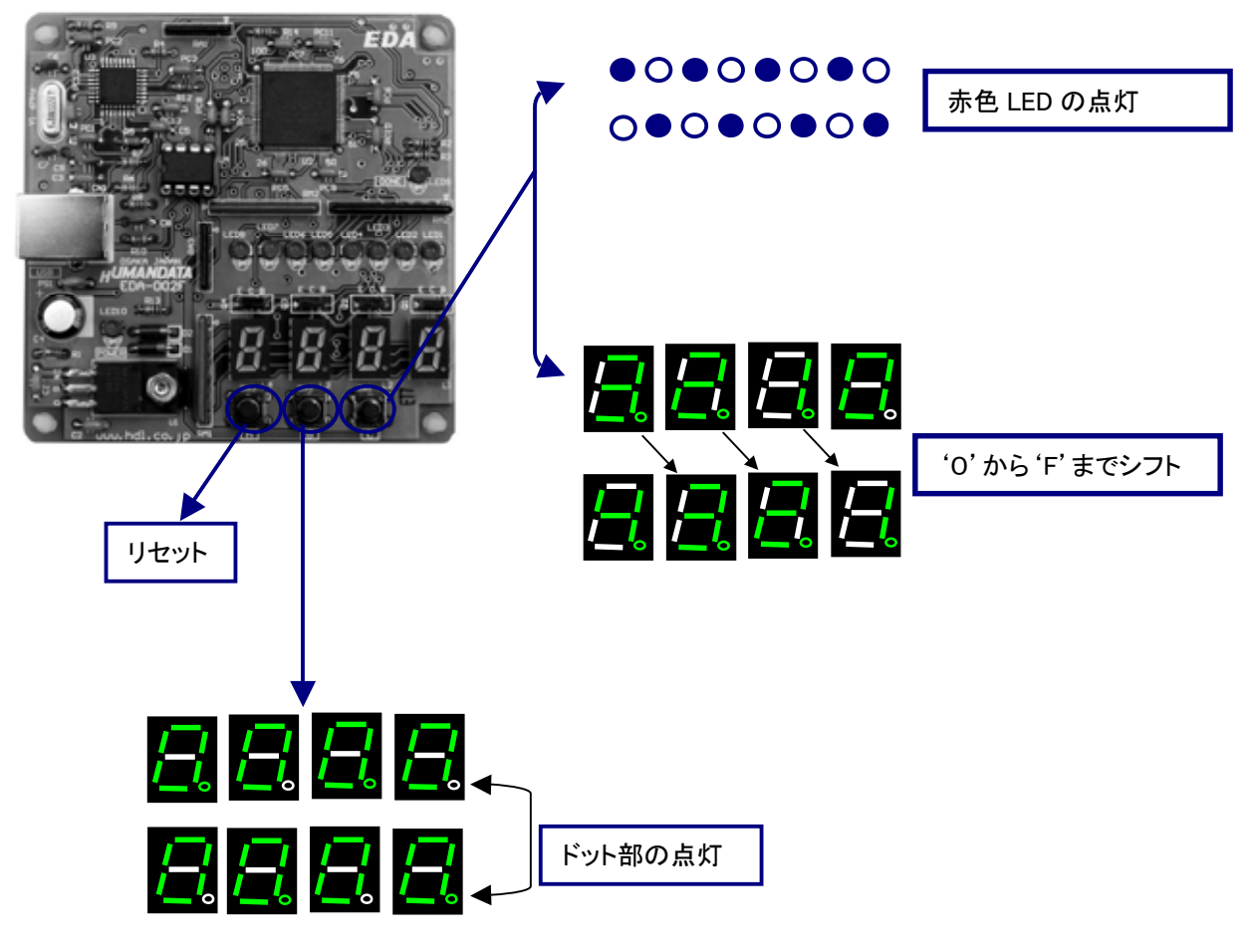

サンプル回路のコンフィグレーション手順

1. 付属 CD 内の <sup>®</sup> BitCfg.exe<sub>s</sub>を起動する

2. 付属 CD 内の<sup>®</sup>spl\_top.rbf<sub>a</sub>を指定し、「Download」ボタンを押す。

| Eguration Pr<br>¥BitFiles¥s | ogram Rev.I.I |          |
|-----------------------------|---------------|----------|
| File                        | Download      | Reset    |
| itus : succe                | ss time:5     | 541 msec |
|                             |               |          |

## 付属 CD-ROM の内容

CD 内の「readme.txt」をご覧ください。

最新のデータシートは、各社のホームページからダウンロードしてください。

ALTERA 社のホームページ <u>http://www.altera.com/</u>

FTDI 社のホームページ <u>http://www.ftdichip.com/</u>

ACEX FPGA トレーナ EDA-002 ユーザーズマニュアル 2004/10/05 第 2 版 2005/05/09 第 3 版 2006/06/27 第 4 版 2008/02/08 第 5 版 2008/06/25 第 6 版

有限会社ヒューマンデータ

〒567−0034

大阪府茨木市中穂積1-2-10 ジブラルタ生命茨木ビル TEL 072-620-2002

FAX 072-620-2003

URL http://www.hdl.co.jp

<u>このマニュアルは2色で印刷されております</u>